## New ways to discover what's in the public catalog are coming!

Westchester Library System recommends that patrons download any saved lists or checkout histories from their accounts before April 24, 2023.

Saved Lists

| Account Summary          | Messages | Items Checked Out | Holds | Preferences | My Lis | ts         | 1               |                   |
|--------------------------|----------|-------------------|-------|-------------|--------|------------|-----------------|-------------------|
| Create New               | list     |                   |       |             |        |            | <u> </u>        |                   |
| create new               | LISU     |                   |       |             |        |            |                 |                   |
| Enter the name of the n  | ew list: |                   |       |             |        | s          | hare this list? |                   |
|                          |          |                   |       |             |        |            | No •            |                   |
| List description (option | al):     |                   |       |             |        |            |                 |                   |
|                          |          |                   |       |             |        |            |                 |                   |
|                          |          |                   |       |             |        | 1.         | Save New List   | Cancel            |
|                          | _        |                   |       |             |        |            |                 |                   |
| My Existing              | Basket a | nd Lists          |       |             |        |            |                 |                   |
| Saved Lists              |          |                   |       |             |        |            | _ 2             |                   |
| Christmas Movies         |          |                   |       |             |        |            | -               | HTML View         |
|                          |          |                   |       |             | Hide   | Delete Lis | t Download CSV  | Make Default List |
| Conflict                 |          |                   |       |             |        |            |                 | HTMI View         |
| Crafts:                  |          |                   |       |             | 14465  |            |                 |                   |
|                          |          |                   |       |             | Hide   | Delete Lis | t Download CSV  | Make Default List |
| Horror Movies            |          |                   |       |             |        |            |                 | MTML View         |
|                          |          |                   |       |             | Hide   | Delete Lis | t Download CSV  | Make Default List |
|                          |          |                   |       |             |        |            |                 |                   |

| File name:   | 693246Christmas Movies                      |      | ~      |
|--------------|---------------------------------------------|------|--------|
| ave as type: | Microsoft Excel Comma Separated Values File | 3    | ~      |
| olders       |                                             | Save | Cancel |

From the patron's account, open the My Lists tab and scroll down to the My Existing Basket and Lists section.

- 1. To the right of each Saved List, click the Download CSV button.
- 2. Save the CSV file.
- 3. Locate your downloaded book lists in your downloads folder.

## Saved Checkout History

| Account Summary                                    | Messages             | Items Checked Out              | Preference       | ces My Lis | sts              |                |                   |
|----------------------------------------------------|----------------------|--------------------------------|------------------|------------|------------------|----------------|-------------------|
| Current Items Checked (                            | Out <u>Check Out</u> | History                        |                  |            |                  |                |                   |
| Download CSV                                       | 2                    |                                |                  |            |                  |                | Next►             |
| Title / Author                                     | -                    |                                | Checkout<br>Date | Due Date   | Date<br>Returned | Barcode        | Call Number       |
| I loved her in the movies<br>Wagner, Robert, 1930- | s : memories of Hc   | ollywood's legendary actresses | 01/10/2023       | 03/20/2023 | 03/31/2023       | 31021152947601 | 791.4302 W        |
| The motive<br>Lescroart, John T.                   |                      |                                | 01/10/2023       | 01/31/2023 | 02/14/2023       | 31030152280418 | FICTION           |
| Rebecca<br>Du Maurier, Daphne, 19                  | 107-1989,            |                                | 01/10/2023       | 03/20/2023 | 03/31/2023       | 31018152470576 | MEZZ<br>DuMAURIER |

| File name:     | circ_history                                |      | ~      |
|----------------|---------------------------------------------|------|--------|
| Save as type:  | Microsoft Excel Comma Separated Values File | 3    | ~      |
|                |                                             |      |        |
| ∧ Hide Folders |                                             | Save | Cancel |
|                |                                             |      | _=     |

From the patron's account, open the Items Checked Out tab and click on the Check Out History link.

- 1. Click the Download CSV button.
- 2. Save the CSV file.
- 3. Locate your downloaded book lists in your downloads folder.